**Instrucciones para usar la emisora Kenwood TS-2000 en Packet y APRS** (también válido con ligeras modificaciones para los Kenwood TH-D7 y TM-D700).

En primer lugar necesitamos el cable de conexión para conectar con nuestro ordenador, ese cable se puede fabricar fácilmente o lo podemos comprar en cualquier tienda de informática por muy poco dinero ya que es muy simple (véase pág. E113 del manual del equipo).

## Radio Paquete

Una buena forma de utilizar el TS en packet es usando la versión 6.80 del programa Winpack. Una vez instalado lo ejecutamos y dentro de la pestaña MAIL vamos a Mail Options y desactivamos todas las opciones excepto HUMAN MODE. En el recuadro blanco debe poner: To FBB (puede que tras estos cambios el programa se cierre pero es normal, volvemos a abrirlo y continuamos).

Después OK y vamos a la pestaña OPTIONS y dentro a Personal/BBS info. Ponemos nuestro nombre, Callsign o indicativo, QRA en este caso equivale a Locator, etc. Y lo más importante, en el apartado BBS information pondremos nuestra BBS (por ejemplo EA7RCS-2) y en BBS Prompt debe ir únicamente el signo: ">" (mayor que).

Damos OK y volvemos a OPTIONS y luego Comms Setup donde pondremos esto:

| 🚆 WinPack-AGW V6.80 18 Sep 2006 15:18 Local                                                                                                    |           | _ 8 ×           |
|----------------------------------------------------------------------------------------------------|-----------|-----------------|
| File Edit Mail Action Options Scripts Yapp Help                                                                                                    |           |                 |
| $\blacksquare \blacksquare \blacksquare \blacksquare \blacksquare \blacksquare \blacksquare \blacksquare \blacksquare \blacksquare \blacksquare \blacksquare \blacksquare \blacksquare \blacksquare \blacksquare \blacksquare \blacksquare \blacksquare $                                                                                                    |           |                 |
| Comms Sctup (Press F1 For Help)      Baud Bate    Cognect String      1200    2400    4800      © 9600    19200    38400      Data Bits    Stop Bits    Disconnect String      "** DESCONECTADO    Editor Line Length      Ø Odd    Com1    Editor Line Length      Ø Odd    Com3    Com4      Dcb shows con NO    Image NONE      Øk    Cancel    Host mode |           |                 |
|                                                                                                    |           |                 |
|                                                                                                    | Butter: 0 | CON CTS DSR DCD |

*Baud Rate:* 9600 / Data Bits 8 / Stop Bits 1 / Parity NONE / *Com Port:* Com1 (o com2 dependiendo del que tu uses en tu PC) *Handshaking:* XON/XOFF / DCD shows con NO / Host mode NONE

Hecho eso, procederemos a configurar el TS para usarlo en Packet (véase manual de uso del Kenwood), principalmente debemos comprobar que el menú 47 debe estar seleccionado en 1200 bps y el menú 46 indicando SUB (debes tener encendida la sub banda y en pantalla a la derecha sintonizado 144.800, encima nos aparece TNC y PKT). En el menú 56 tendremos 9600bps y en el 48 TNC BAND.

Es importante que el menú 55 esté ON. Con la emisora encendida reiniciamos el programa y veremos que aparecen unas letras en el monitor indicando que se esta inicializando la TNC, aparece:

TASCO Radio Modem AX.25 Level 2 Version 2.0 Release 09/15/99 2Chip ver 2.00 Checksum \$CF cmd:

Eso nos indica que el TS y el PC comunican bien y todo está OK, hecho esto procedemos a utilizar el packet de la forma habitual (Por ejemplo tecleando: c ea7rcs-2 para conectar con la BBS del Radio-club Sevilla).

Una vez hechas esas modificaciones el programa estará listo para funcionar bajo mínimos. Si se quiere sacar el máximo partido debe consultarse a algún entendido en packet para configurarlo a tope y sacarle todo el rendimiento que es capaz de darnos, pues es un programa muy completo y tiene infinidad de utilidades.

Esas son unas notas mínimas para poder usarlo, otra forma sería utilizando AGW Packet Engine como intermediario entre Winpack y el TS-2000 que a mi particularmente me ha funcionado muy bien, permite hacer muchas más cosas, de la otra manera no funciona el envío de archivos o ficheros usando el protocolo YAPP, no puedes enviar ni recibir en 7Plus, solo puedes conectar con una estación a la vez, no funciona 100% el envío automático de mensajes... y un largo etcétera de inconvenientes).

## AGW Packet Engine

La solución a la pega explicada en las líneas anteriores es sencilla, has de instalar el programa AGW Packet Engine (recomiendo alguna versión antigua gratuita, yo uso la 2002.10 ya que el actual es de pago aunque funciona igual). Hay que configurarlo de la siguiente manera, 9600 Baudios, selecciona la TNC TAPR TNC2 y el puerto COM utilizado en el PC para conectar el TS-2000. Puedes verlo en las imágenes:

| 🙀 Propiedades para el p                                                            | uerto1                                                                                                    | ? 🛛                                                                                                    |
|------------------------------------------------------------------------------------|----------------------------------------------------------------------------------------------------|----------------------------------------------------------------------------------------------------|
| Configuración de la TNC<br>Seleccione puerto serie<br>COM2:                        | Comandos TNC<br>Tipo TNC<br>Seleccione su modelo de<br>Tnc.<br>TAPR TNC2<br>Tnc Subtipo<br>Seleccione el modo<br>especial KISS.<br>KISS Simple | Comandos de control de la Tnc<br>IniKiss1<br>IniKiss2<br>KISS ON<br>IniKiss3<br>RESTART<br>ExitKiss On Exit<br>© Puerto único<br>© Doble Puerto<br>© Puerto cuádruple |
| The Puerto radio    Port Descripción (Frecuencia    Port1  144.800Mhz 120    Port2 | a, Velocidad etc.)<br>D0baud                                                                                                    | Ports Kiss Id                                                                                                    |
|                                                                                    |                                                                                                    | Aceptar Cancelar                                                                                                    |

| Seleccionar la velocidad packet por radio 120<br>C Control parámetros<br>Persist 128<br>Slottime: 15<br>MaxFrame: 6<br>Retries 10<br>TxDelay 25<br>TxTail 4 DAMA Slave<br>Default 1200 EAX25 Decoding<br>FullDuplex | DOBaud<br>Frack<br>Unit=second<br>RespTime<br>Unit=100ms<br>Check Every<br>Units=sec | ¥<br>5<br>120 |  |
|----------------------------------------------------------------------------------------------------|--------------------------------------------------------------------------------------|---------------|--|
|----------------------------------------------------------------------------------------------------|--------------------------------------------------------------------------------------|---------------|--|

Una vez hecho lo anterior, vamos a Winpack donde pondremos en Options/Comms Setup/Host Mode AGW y por ultimo reiniciamos de la siguiente manera:

1) Ponemos el kenwood en modo packet (aparece PKT en el display)

2) Ejecutamos el AGW, deben parpadear los leds STA y CON de nuestro equipo. (si en este momento no encienden o el AGWPE nos da un error como que la TNC no esta presente, deberemos revisar las conexiones, cables, etc).

3) Arrancamos Winpack

Merece la pena probarlo, pues es muy sencillo y de ese modo los resultados son espectaculares, no sólo aumenta la velocidad en las conexiones con la BBS sino que dispondrás de 10 canales de conexión, 7Plus, YAPP y un sinfín de mejoras.

## APRS

Para hacer APRS usando AGW con el programa UI-View (recomiendo Ui-view 32 v2.03 mejor que el ui-view de 16 bits) procederemos igual que acabo de explicar antes, básicamente ponemos AGW Packet Engine configurado de la siguiente manera: 9600 Baudios y selecciona la TNC TAPR TNC2 (ver apartado anterior).

Una vez hecho esto en Ui-view configuramos nuestro QRZ y coordenadas geográficas en el apartado Setup/Station Setup, los demás campos puedes dejarlos como se ve en la imagen:

| itation Setup                 |                                |                                                    | E                                       |
|-------------------------------|--------------------------------|----------------------------------------------------|-----------------------------------------|
| Callsign                      | Latitude                       | Longitude                                          | Locator                                 |
| EA7AHA                        | 36.51.23N                      | 005.19.26W                                         | IM76IU                                  |
| Unproto port                  | Unproto addr                   | ess                                                |                                         |
| 1                             | WIDE3-3                        |                                                    |                                         |
| Beacon comm                   | ent                            |                                                    |                                         |
| www.EA7AH/                    | A.tk                           | UI                                                 | -View Tag 🗙                             |
| Fixed 20<br>Symbol<br>CASA DE | Beacon int<br>Mobile 0<br>O'ly | erval (mins) —<br>miles<br>miles<br>km<br>Compress | nternet <b>Frank</b> ed Beacon <b>F</b> |

Luego pondremos en Setup/Comms Setup/Host Mode AGWPE, damos OK y por ultimo reiniciamos de la siguiente manera:

1) Ponemos el equipo en modo packet (aparecerá PKT en el display)

2) Ejecutamos el AGW (si en este momento el AGWPE nos da un error diciendo que la TNC no esta presente, deberemos revisar las conexiones, RTS CTS...)

3) Arrancamos Ui-view

| UI-View32 V2.03 [ESPAÑA(con posesiones en estrecho)]                                                                                                    | - 0 ×                 |
|----------------------------------------------------------------------------------------------------|-----------------------|
| File Terminal Stations Messages Map Logs Liets Action Options Setup Heb                                                                                                    | <u>*</u>              |
| C. Finister (CH2220)<br>C. Finister (CH2220)<br>Vigarcia de Ardura<br>Pontevedra<br>Vigarcia de Ardura<br>Vigarcia de Ardura<br>Vigarcia d |                       |
| Vana do Caské      Vana do Caské      Vana do Caské      Commis Setup      Commis Setup      Parity      COM Port      REA3RAC-2        CTITAZO      Baud Rate      1200      2400      4800      9500      None      1      5        CTITAZO      19k2      38k4      57k6      115k2      0      0      6      1      5      6      6      2      6      6      2      6      6      3      7      1      7      7      8      1      0      2      6      6      1      6      1      6      1      6      1      6      1      6      1      6      1      6      1      6      1      6      1      6      1      6      1      6      1      6      1      6      1      6      1      6      1      6      1      6      1      6      1      6      1      6      1      6      1      6      1      6      1      6      1      6      <                                                                                                    | ×                     |
| Handshaking XDN/XDFF TNC type TNC2<br>Handshaking XDN/XDFF TNC type TNC2<br>Handshaking XDN/XDFF TNC type TNC2<br>Host mode NDNE<br>Host mode NDNE                                                                                         |                       |
| TO C S. Vicence Face Conduction Conduction C                                                                                                    |                       |
| IN74QK EA7AHA>APU25N.EA7NQ*.WIDE7-7 <ui r="">:<br/>&gt;181532z-&gt; www.EA7AHA.tk</ui>                                                                                                    | 44.27.14N<br>4.36.96W |
| 🛃 Inicio 🗿 The Ham Radio Web 🔮 Packet_APRS con TS 🔮 UT-View32 V2.03 [ES ES                                                                                                    | 6 17:32               |

Otra forma de hacer APRS más simple sería usando Ui-View directamente hacia el equipo sin el empleo de la mediación de AGW, para ello habría que configurar en Setup/Comms Setup el puerto Com que usamos, poner host mode NONE y elegir en TNC TYPE TNC2 como se ve en la foto superior, después configuramos Setup/Station Setup como expliqué más arriba, reiniciamos Ui-View con el TS encendido y con el cable conectado.

En VHF la frecuencia internacional de APRS es 144.800 FM, iA disfrutarlo!

73 de EA7AHA Op. Paco <u>http://www.ea7aha.tk</u>